## 2022-2023 学年研究生国家奖学金线上申请指南

1. 请登录上海音乐学院统一门户-应用中心-学工管理系统:

(https://ishcm.shcmusic.edu.cn/),在线填写信息。

(注:提交信息后将会自动生成《2022-2023 学年研究生国家奖学金申请表》《上海

音乐学院研究生国家奖学金申请审批表》

| □ 😠 应用中心 上海音乐学院 × + |            |                      |                  | - 0 ×       |
|---------------------|------------|----------------------|------------------|-------------|
| ← C (               | oortal/app |                      | A* 🟠 (           | D 🕼 🖷 😪 🐮 … |
| 2023年08月31日 星期四     |            |                      | 1237. <b></b>    | asa         |
| 👜 上海音楽学院   龍一门产     | 门户首页       | 校内信息 日程中心            | <b>应用中心</b> 办事大厅 | 待办中心  个人中心  |
| 应用中心                |            |                      | 0. 0.            | 0. 0.       |
| 办公应用                | 办公应用       |                      |                  |             |
| 站内链接                | Đị         | П                    | þ                | ଛି          |
|                     | 学工管理系统     | 离校服务管理平台<br><b>季</b> | 迎新管理服务平台         | 就业管理系统<br>  |

## 👜 14440

2. 登录后, 点击"**学生服务"**栏目, 找到"**奖学金**"服务模块

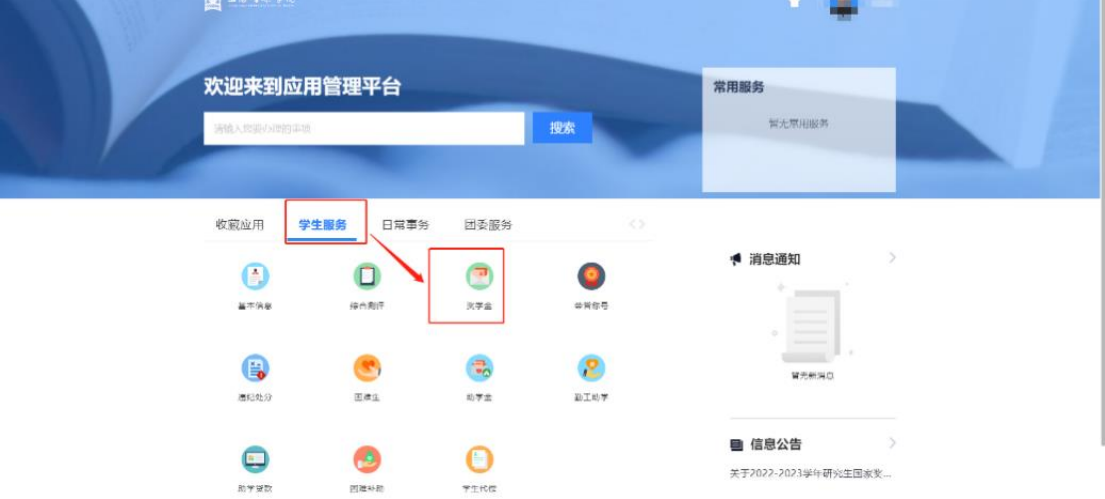

3.在"奖学金"服务模块中,点击"申请",填写后点击"提交"。

| 上语音读学说 奖学金                         |                                    |                   | 学生相 👻 🗖   |
|------------------------------------|------------------------------------|-------------------|-----------|
| 之学金申请                              |                                    |                   |           |
| 奖项申请 我的申请                          |                                    |                   |           |
| 2、请输入等级名称/奖学金名称                    | 虔欢                                 | (商级搜索)            |           |
| 合条件:全部 符合条件 不符合条件                  |                                    |                   |           |
| 研究生国家 發土生国家奖                       | 研究生国家 博士生国家奖                       |                   |           |
| 开始时间 2023-09-18<br>结束时间 2023-09-26 | 开始时间 2023-09-18<br>结束时间 2023-09-26 |                   |           |
| 金额 20000<br>名额/已申请人数 1/0           | 金额 30000<br>名额/已申请人数 1/0           |                   |           |
| 中请 宣新详续                            |                                    |                   |           |
| 1-2 总记录 12 跳转至 1                   | <u></u>                            |                   | 每页显示 12 ▼ |
|                                    | 点击进入查                              | 看评审通知,下载评审细则和附件材料 |           |
| /<br>占丰讲 λ 由语页                     |                                    |                   |           |
| <u> </u>                           |                                    |                   |           |
|                                    |                                    |                   |           |
|                                    |                                    |                   |           |

4.在"我的申请"里,查看"申请详情"。

| · <u>國 上版法考虑</u> <b>奖学金</b>           | 学生组 👻 🌉   | ^ |
|---------------------------------------|-----------|---|
| 奖学金申请                                 |           |   |
| 奖项中请 我的中请                             |           |   |
| Q. 波仙入帝张在府/汉学士在称 按索 (周冕搜索)            |           |   |
| 新版状态: <b>全然 新城</b> 开 已通过 未通过 第回       |           |   |
| 研究生国家【1110422 查看 "申请详情"               |           |   |
| 金額 2000.00<br>中街日期 2023-09-19 0:09:58 |           |   |
|                                       |           |   |
| ✓ ▶ 1-1 並送要取1 期時至 1 页                 | 每页显示 12 🔻 |   |
|                                       |           |   |
|                                       |           |   |
|                                       |           |   |
|                                       |           |   |
|                                       |           |   |
|                                       |           |   |

5.上传所有的支撑材料,进行提交,提交完成后,等待辅导员审核。审核通过后方可 打印表格信息,进行导师推荐意见(导师填写并手写签字,注:签字章无效) 点击"打印",下载《2022-2023 学年研究生国家奖学金申请表》《上海音乐学院研究 生国家奖学金申请审批表》

|        |                     |        |                                                |                     |               | 1       | #£€ ▼ 🎴 |
|--------|---------------------|--------|------------------------------------------------|---------------------|---------------|---------|---------|
| 其学士首称  | 制成全国家文学生            | 攀俄舌标   | 修士生国家奖                                         | 金根                  | 20000.00      |         |         |
| デジョンを設 | Æ                   | 建等选制   | 2022-2021孝年                                    | 派学学家                | 不分學想          |         |         |
| 中譜目號   | 2023-09-19 10:09:58 | 中语开始日期 | 2023-09-18                                     | 中部后来日期              | 2023-09-26    | 1 学生中请  |         |
| 所获荣誉奖项 |                     |        |                                                |                     |               | 2 特院版中技 |         |
| 申请陈述   |                     |        |                                                |                     |               | 0 待学校审核 |         |
| 中國運用   |                     |        | MANDAR AND AND AND AND AND AND AND AND AND AND |                     |               | 🕚 审核完成  |         |
| 在证时日   |                     | 提交完    | 成后,点击"打印",下载《2<br>音乐学院研究生国家奖学金申请               | 022-2023学年<br>『审批表》 | 研究生国家奖学金申请表》和 |         |         |
|        | /                   |        |                                                |                     |               |         |         |

6. 《2022-2023 学年研究生国家奖学金申请表》《上海音乐学院研究生国家奖学金
申请审批表》《研究生国家奖学金专家推荐信》中签字部分完成后,需将纸质版提交
至院系,等待院系审核、研究生工作部审核。